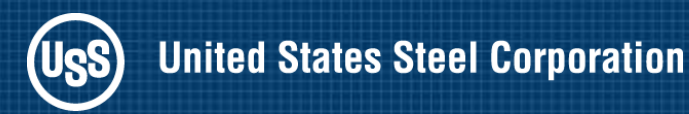

# ODS GRAPHICS DESIGNER (Creating Templates for Batchable Graphs)

Toronto Area SAS Society March, 2012

Barry Hong BYHong@uss.com

© 2011 United States Steel Corporation

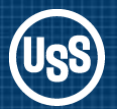

- In the beginning there was PROC PLOT Crude raster graphics in the days of line printers
- Then there was SAS/GRAPH and it was better
   Vector graphics produced quality output
   AXIS, FOOTNOTE, GOPTIONS, LEGEND, PATTERN, SYMBOL, TITLE
   Lots of options but too many to learn effectively
   Output stored in graphics catalogs
   Not too friendly with Microsoft Office products

#### SG Graphics

Output as PNG file for sharing with Microsoft Office products. Still code driven but using a new language employing styles

#### Graphics Template Language

Quality graphics fully compatible with Word and PowerPoint

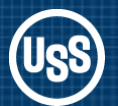

- Eliminates the need to create template styles for graphics Who really mastered PROC TEMPLATE?
- **Drag & Drop and Point & Click version of SG Graphics** Let ODS Graphics Designer write the code for you Customize the appearance to meet corporate standards
- Create Custom Designed Graphics Can layer charts or create panels in one file. Make those Excel lovers jealous!
- Save the Template for Reuse or Sharing
   PROC SGRENDER processes data through the template
- Preproduction in SAS 9.2 Release 2 (TS2M0)
- Part of Base SAS in 9.3 (No need for SAS/GRAPH)

### **ODS** Graphics Designer - Example Output

Combination bar chart by month and by week

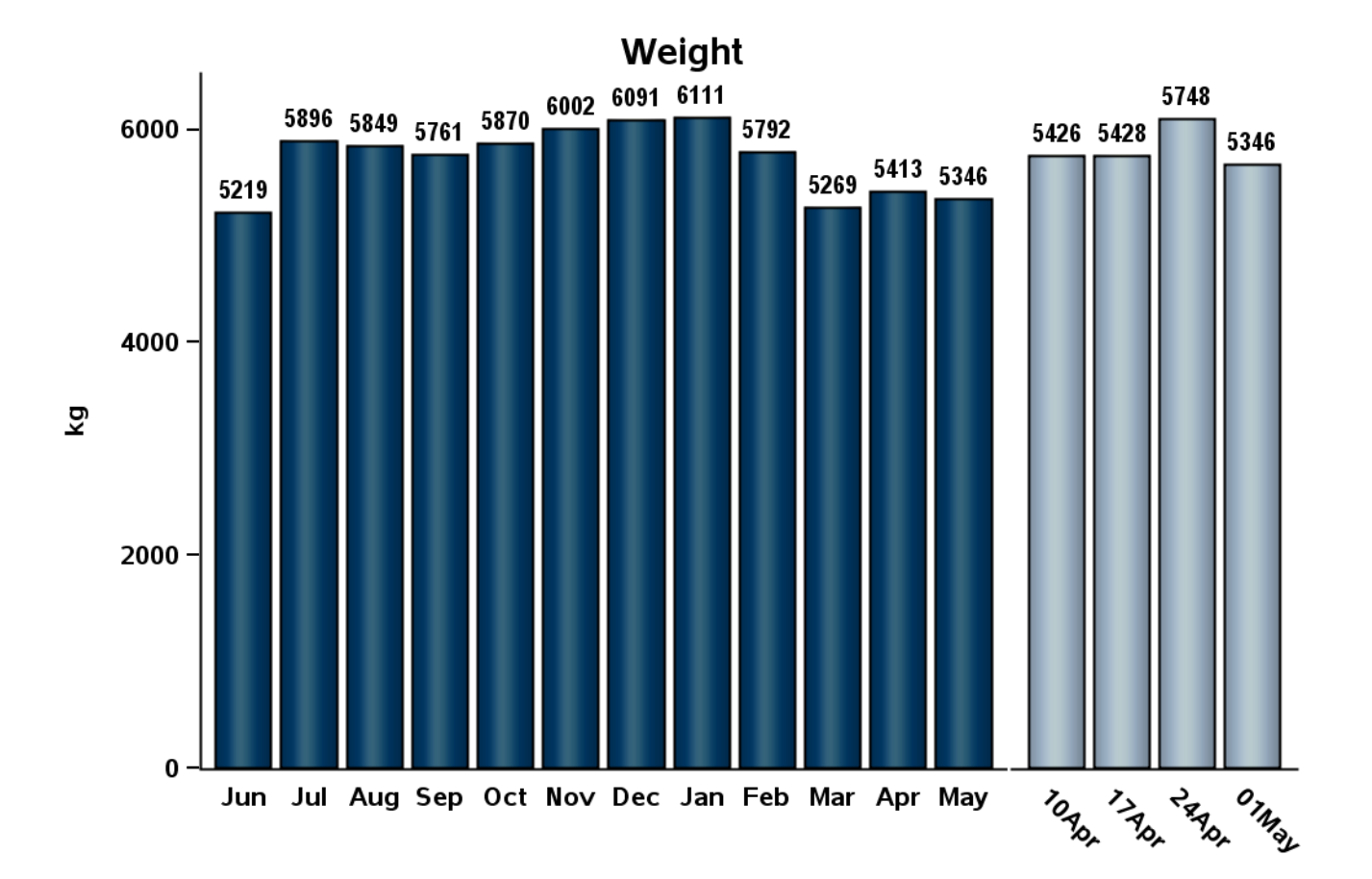

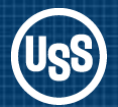

**Combination** scatter plot and histogram for the same data.

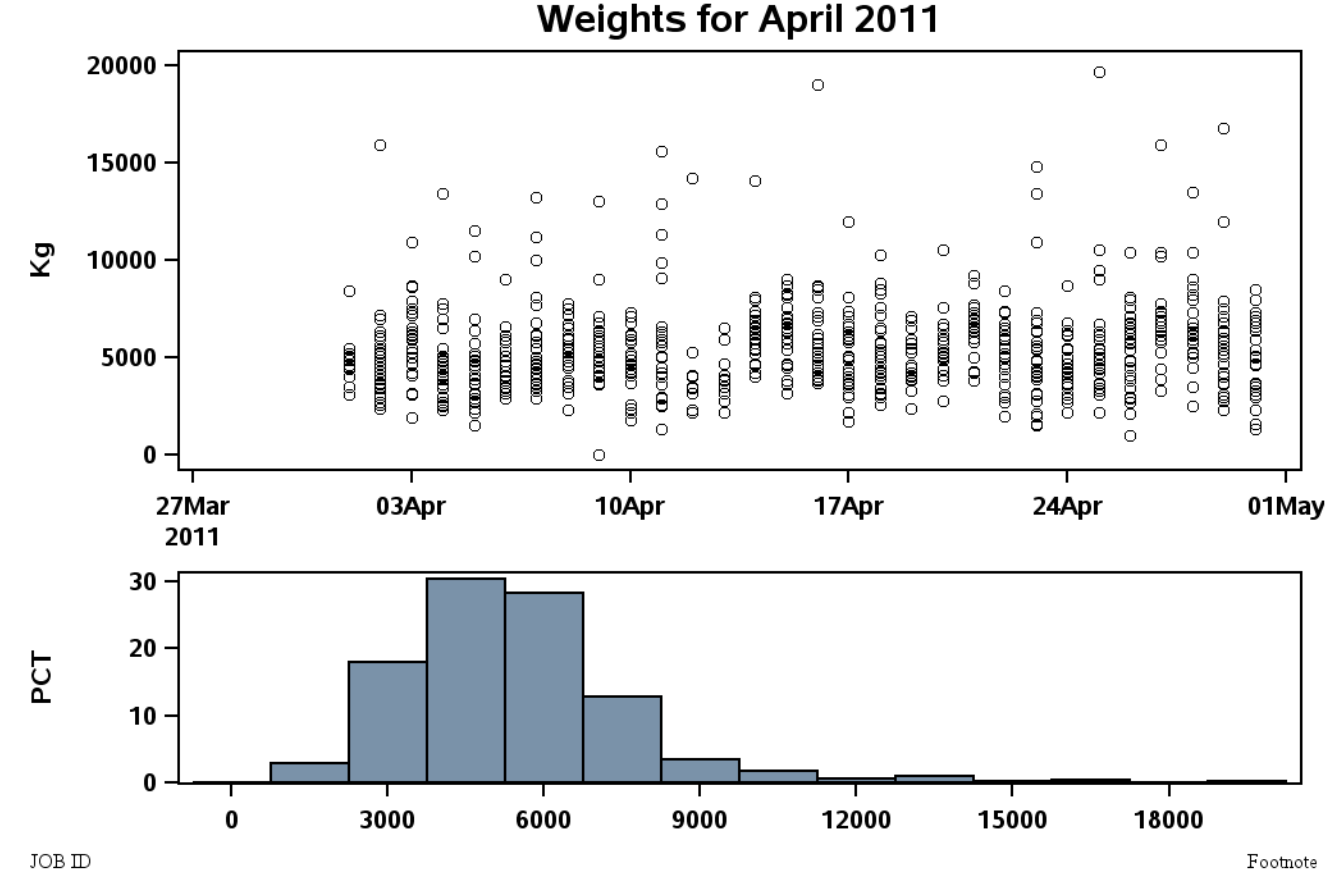

Footnote

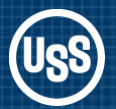

Combination box plot by month and 3 line charts overlaid by day for the past 30 days.

Let's build the template in ODS Graphics Designer

%sgdesign;

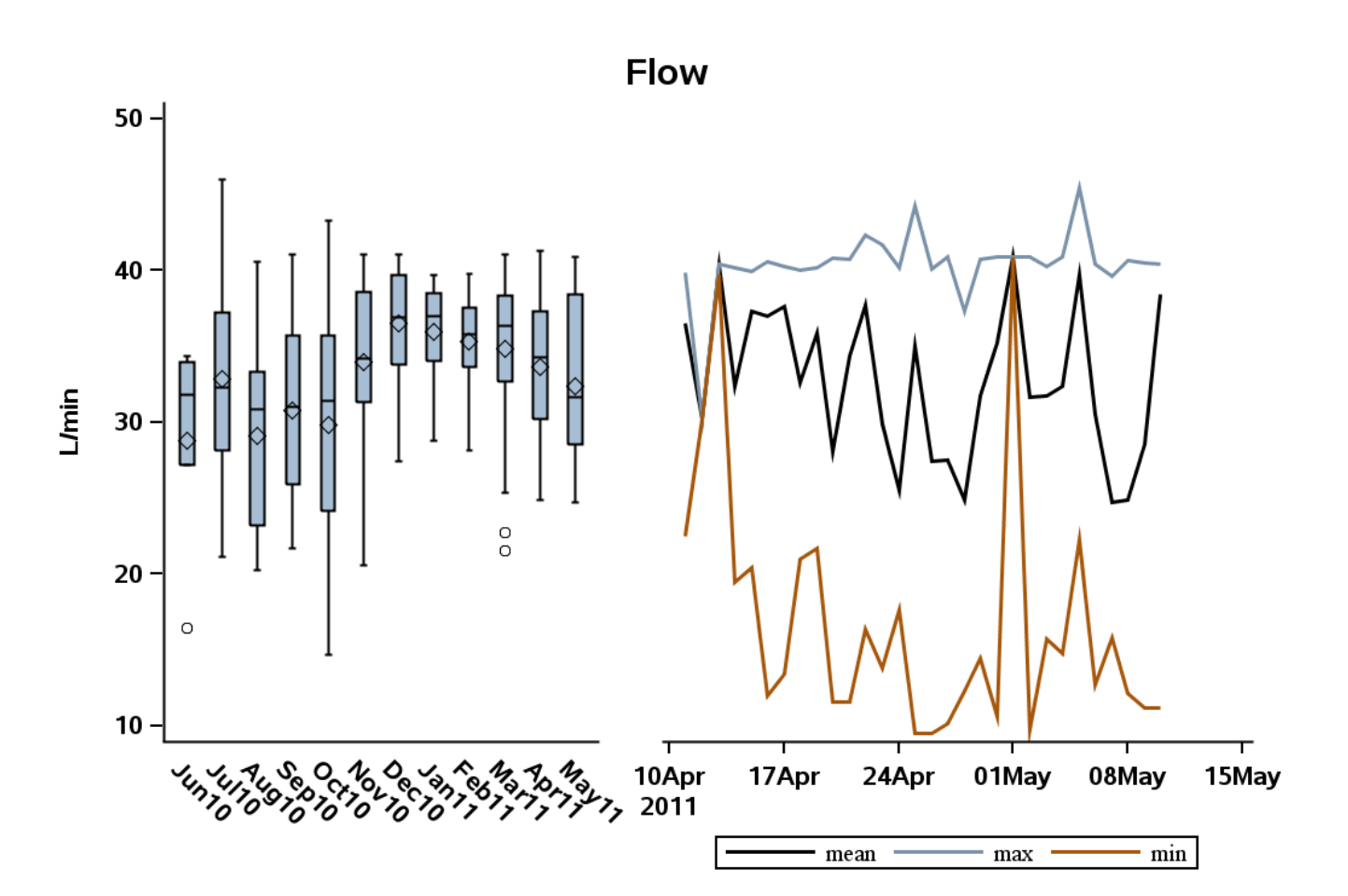

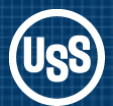

Complex templates may require a common data table

Chart\_1\_data (for box plot)

| Month        | Flow |  |  |
|--------------|------|--|--|
| <b>JUN10</b> | 36.3 |  |  |
| JUN10        | 32.4 |  |  |
|              |      |  |  |
| MAY11        | 36.5 |  |  |

DATA data.Chart\_Data; set chart\_1\_data chart\_2\_data; RUN;

Chart\_2\_data (for line charts)

| Date      | Min | Mean | Max |
|-----------|-----|------|-----|
| 11APR1123 | 36  | 40   |     |
| 12APR11   | 30  | 30   | 30  |
|           |     |      |     |
| 10MAY11   | 12  | 38   | 41  |

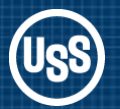

### ODS Graphics Designer – Graph Gallery

#### Have It Your Way, Select a Graph from the Gallery

| 猶 ODS Graj | phics Designer | - Graph Ga | llery            |                                               |
|------------|----------------|------------|------------------|-----------------------------------------------|
| File Edit  | View Insert F  | ormat Tool | ls Help          |                                               |
| 🖄 🗈 🚄      |                |            |                  |                                               |
| 🦻 Elemen   | ts             |            | ×                |                                               |
| Plot Layer | s              |            |                  |                                               |
| Scatter    | Series         |            | Step             | 🗈 Graph Gallery                               |
| Deatter    | Jenes          |            | Leme             | Basic Grouped Analytical Custom Matrix Panels |
| l din      |                |            |                  |                                               |
| Histogram  | Histogram(H)   | Box        | Box(H)           |                                               |
|            |                | a a        |                  |                                               |
| Bar        | Bar(H)         | BarError   | BarError(H)      |                                               |
| L.M.       | 1.12           | 1223       |                  |                                               |
| Band       | <u>K</u>       | Captore    | LILIII<br>Evinan | ScatterPlot SeriesPlot StepPlot               |
| banu       | vector         | Concour    | Fninge           |                                               |
|            | $\geq$         | <u>rh</u>  | 22               |                                               |
| Normal     | Normal(H)      | Kernel     | Kernel(H)        |                                               |
| 1          | /              | 1          |                  |                                               |
| Loess      | Regression     | PBSpline   | Ellipse          |                                               |
| <u> </u>   | П              | ;          |                  | Histogram Vertical Box Horizontal Box         |
|            |                | DropLipe   | Line             |                                               |
| Ker(H)     | Kei(V)         | Dropune    | LINE             |                                               |
| 1212       | 1 2 3          |            |                  |                                               |
| Block      | StackBlock     |            |                  |                                               |
| Insets     |                |            | [                | Vertical Bar Horizontal Bar ContourPlot       |
|            |                |            |                  |                                               |
|            |                | Τ          | +                | Organize  Properties OK. Close                |
| Discrete   | Cell Header    | Text Entry | Gradient         |                                               |
| Legend     |                |            | Legend           |                                               |

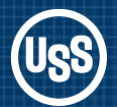

The Graph Gallery contains a tabbed set of commonly used graphs, organized as follows:

- **Basic** Common graphs
- Grouped Graphs showing grouped data
- Analytical Graphs commonly used for analysis of data
- Custom A set of graphs showing the possible ways to combine the plots
- Matrix A set of Scatter Plot Matrix graphs
- Panels A set of Classification Panel Graphs
- **MyGraphs** A user defined group

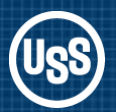

### ODS Graphics Designer – Assign Data

When you select a graph the Assign Data dialog box opens. Select the data table and the variables for the vertical box plot.

| 🖭 Graph        |                                                                                      |       |
|----------------|--------------------------------------------------------------------------------------|-------|
|                | Type in your title                                                                   | _ X   |
| 70 -           | Assign Data                                                                          |       |
| 65 -           | Library: DATA                                                                        |       |
| - 09 Height    | Variables<br>X: MONTH                                                                |       |
| 55 -           | Y: Box                                                                               | -     |
| 50 -           | Axis: X Y Advanced Options                                                           |       |
| Type in your f | fr OK Cancel                                                                         |       |
|                | Vertical Bar     Horizontal Bar     ContourPlot       Organize     Properties     OK | Close |

### **ODS** Graphics Designer

Default settings for the vertical box plot.

To create a second chart: Right mouse click on the chart and select Add Column.

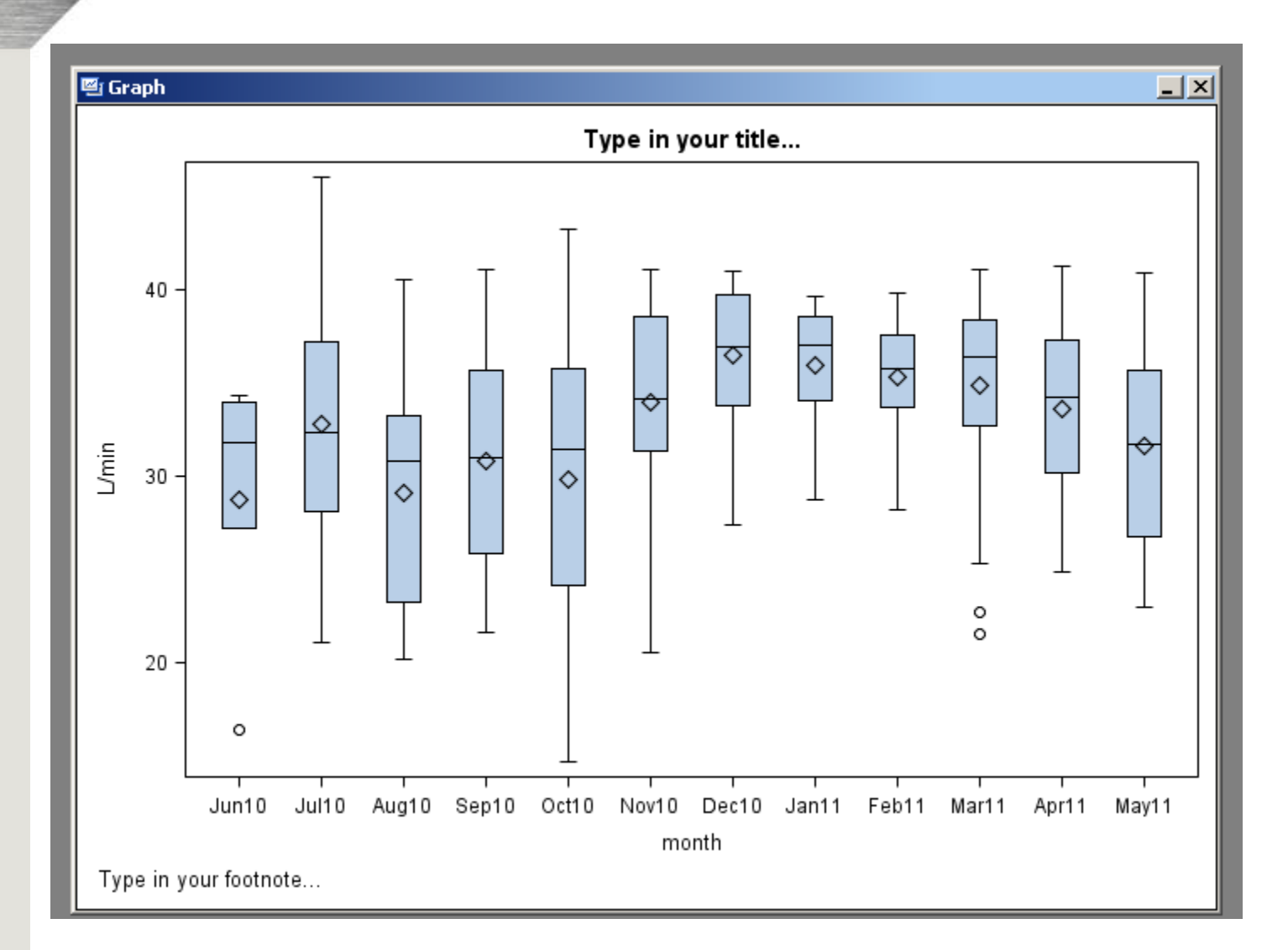

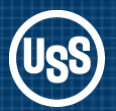

Drag and drop a Series chart from the Plot Layers onto the new plot space.

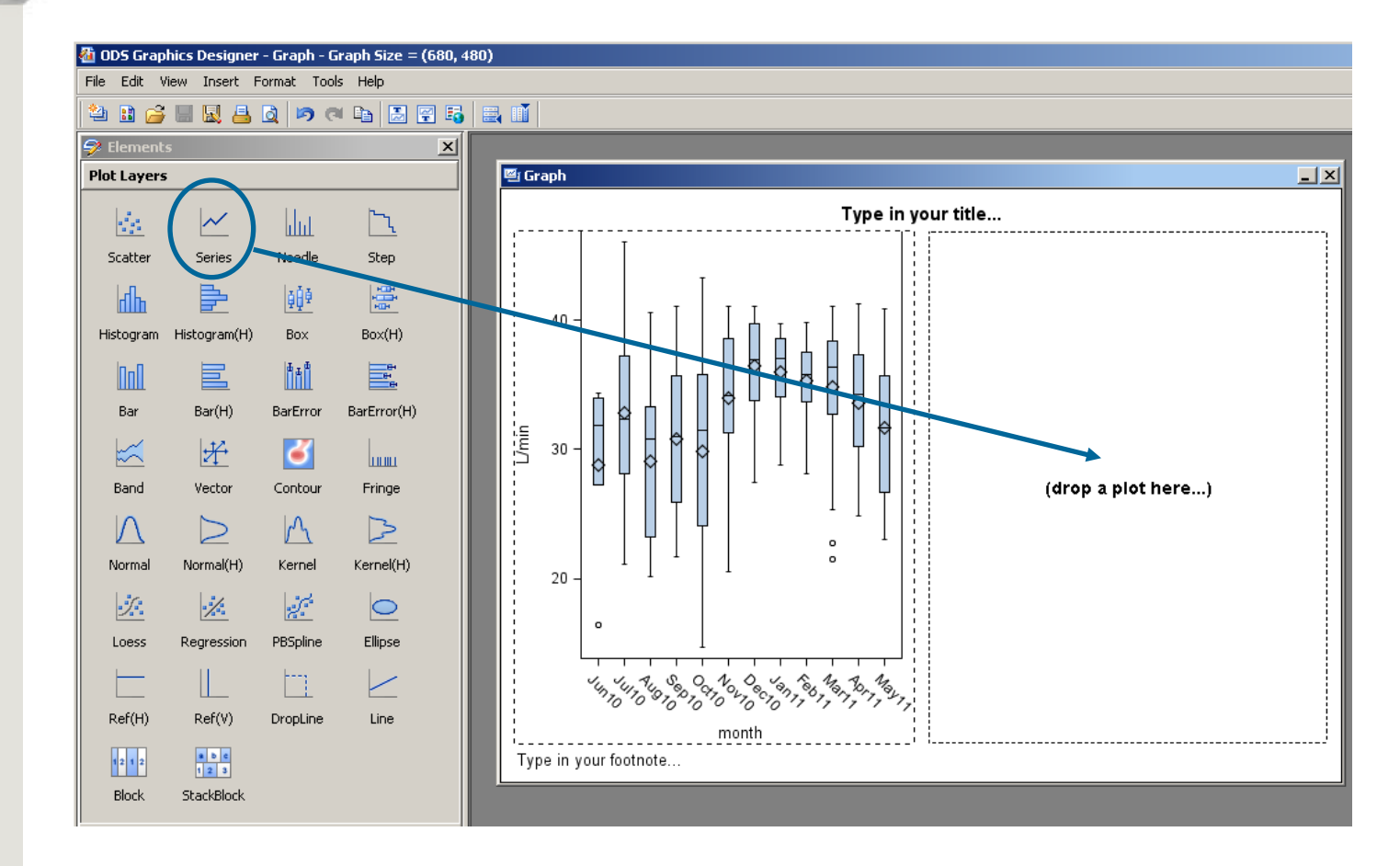

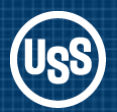

The same data table for the box plot is used for the Series plot. Assign DATE and MEAN to the X & Y variables.

| 🖳 Graph |           |                   |                       | <u>    ×</u> |
|---------|-----------|-------------------|-----------------------|--------------|
|         |           |                   | Type in your title    |              |
|         |           |                   |                       |              |
|         |           | Assign Data - Ser | ries X                |              |
| 40      | 1         | Library:          | DATA                  |              |
|         |           | Data Set:         | CHART_DATA            |              |
|         | ГŤЬ       | Panel Variables   | Plot Variables        |              |
| .E 20   |           | -Variables        |                       |              |
| 5 30-   | 7   k   L | X:                | DATE                  |              |
|         |           | Y:                | MEAN                  |              |
|         |           | Group:            | <optional></optional> |              |
| 20      |           | Curve Label:      |                       |              |
|         |           |                   | More Variables        |              |
|         | °         | Name:             | series                |              |
|         | 100 10    | Axis:             | Х 🕶 Ү 💌               |              |
|         | 10        |                   | Advanced Options      |              |
| Type in | your foo  |                   | OK Cancel             | '            |

Repeat the Series Plot Layer drag and drop process on top of the Series Plot to add the MIN and MAX.

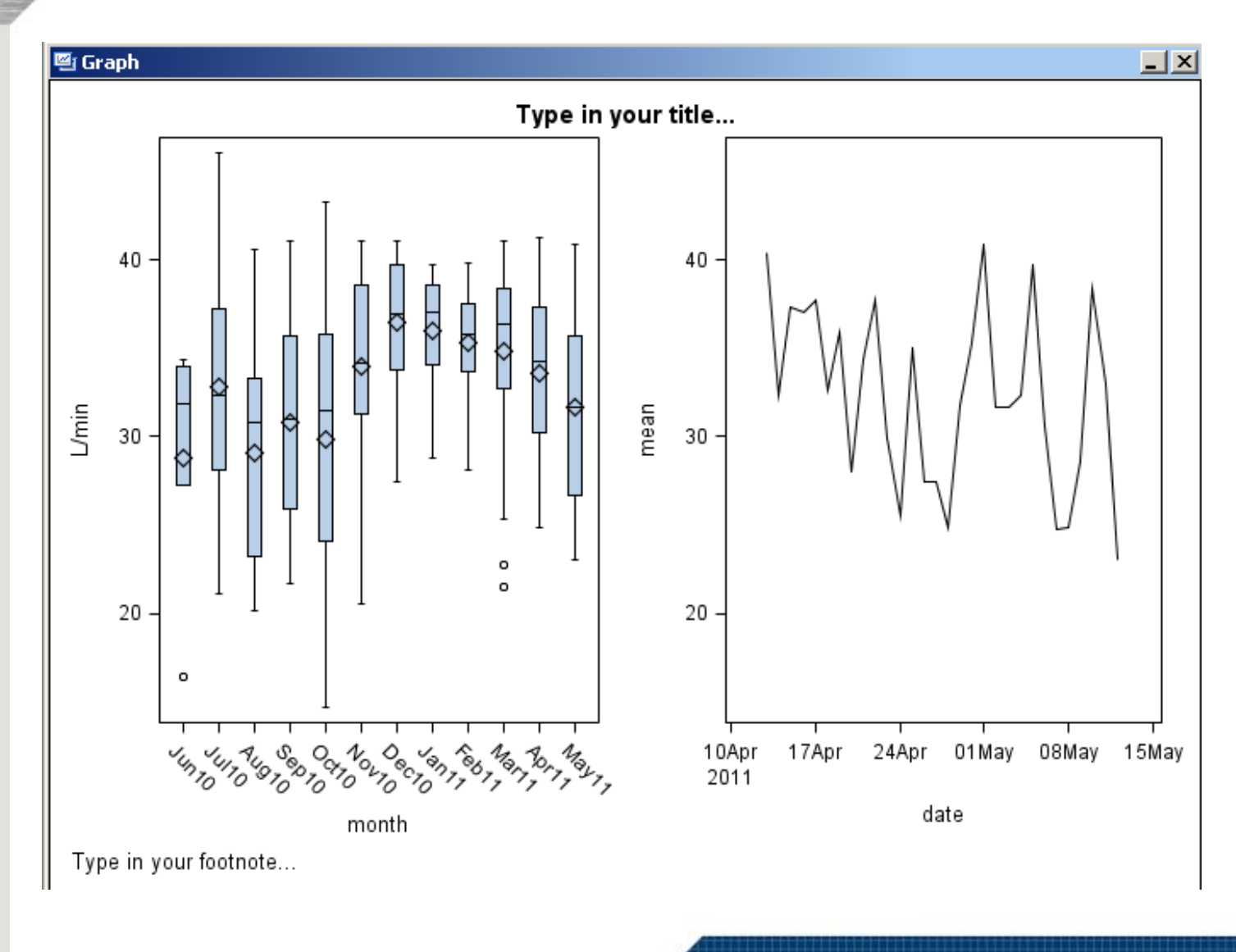

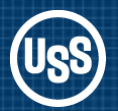

Now that we have created the basic design it is time to customize the appearance.

Select a chart component and right mouse click to change the properties.

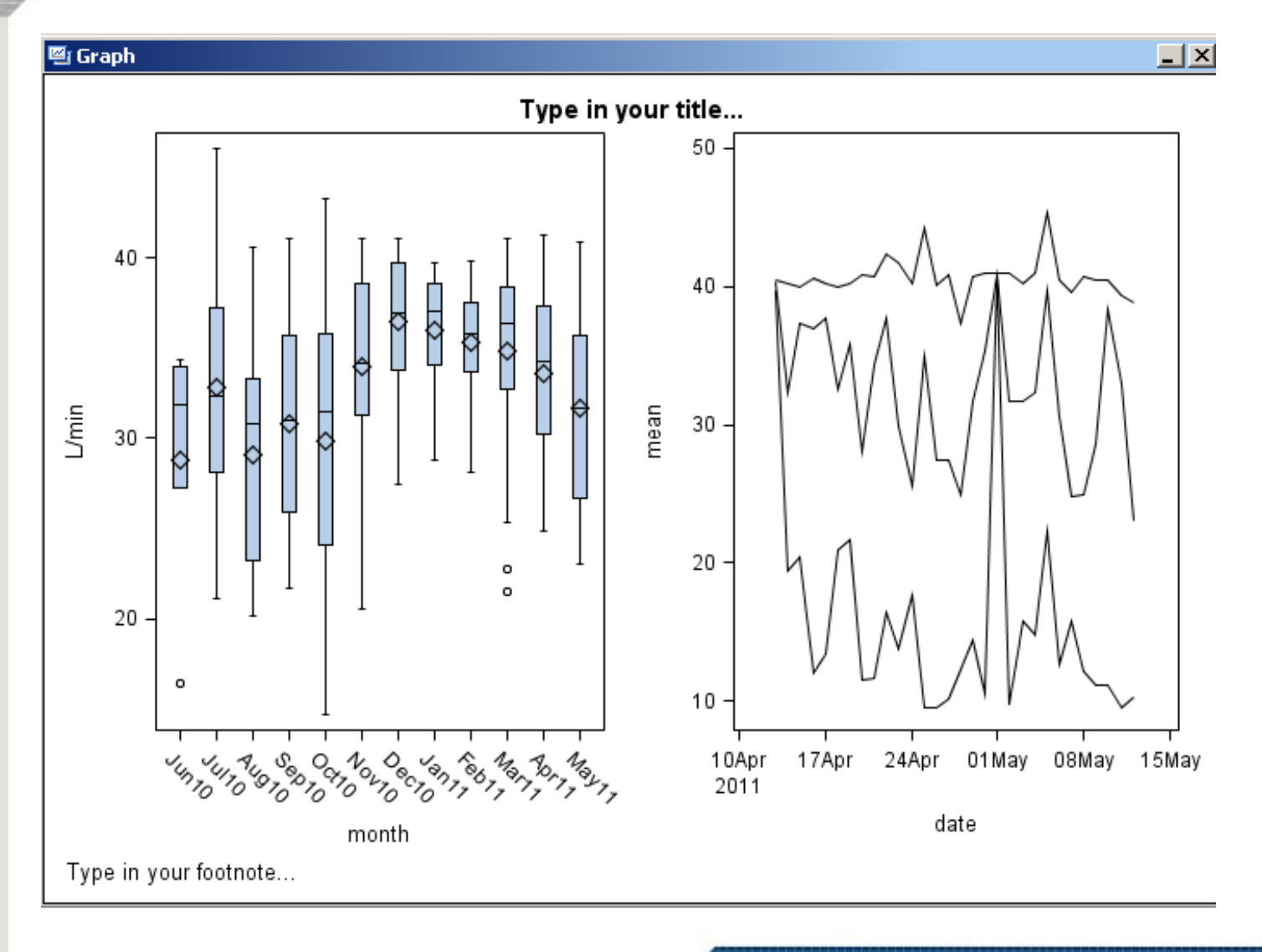

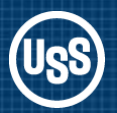

### **ODS** Graphics Designer – Customization

Select either chart, bring up the Graph Properties and select Common Row Axis for both charts to use the same Y axis scaling.

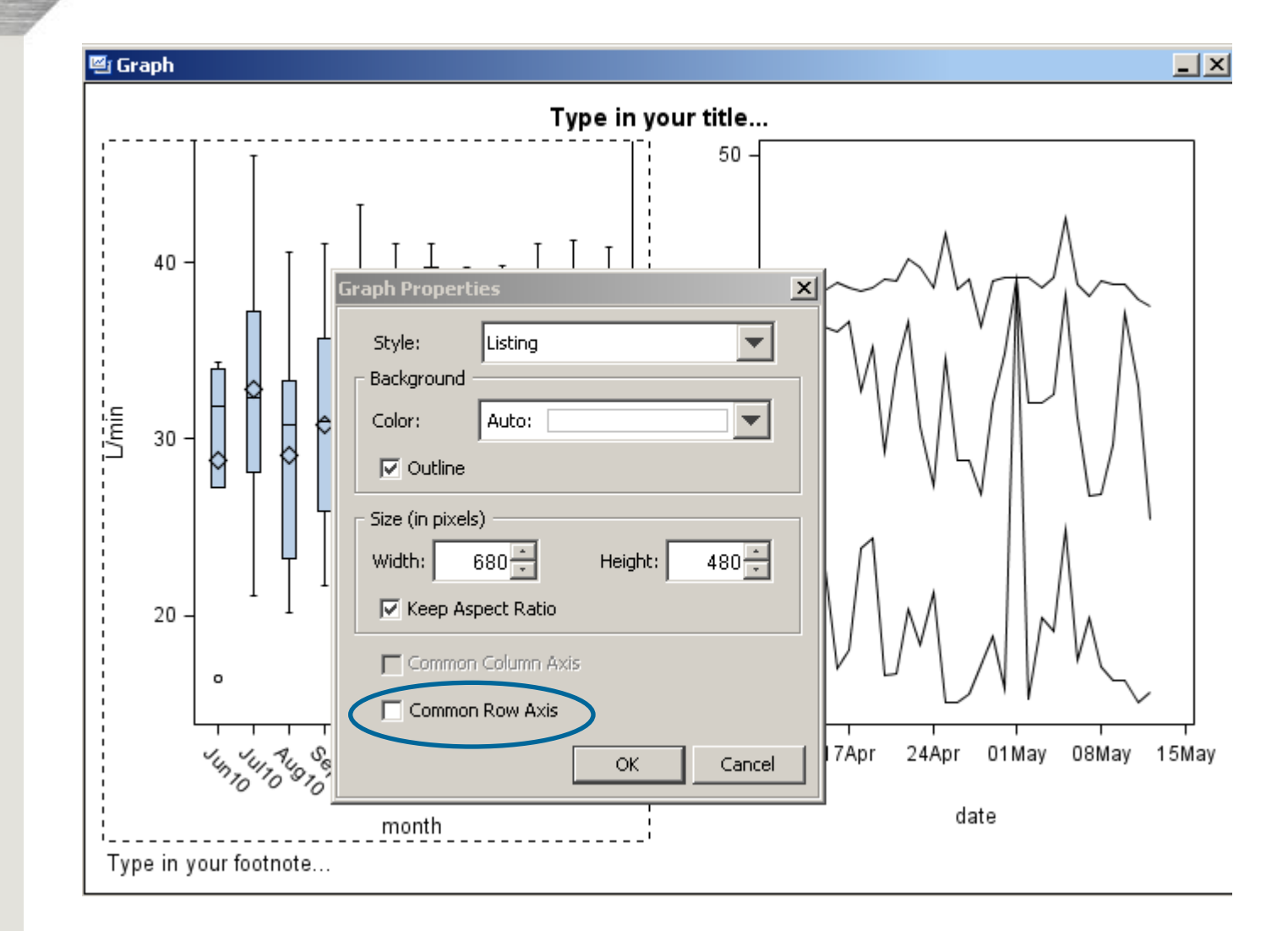

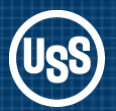

### ODS Graphics Designer – Customize Plot Properties

Unselect Outline for each of the plots.

For each of the series select a colour and make the line heavier Thickness=2

| Cell Properties    | Cell Properties                                                                       |
|--------------------|---------------------------------------------------------------------------------------|
| General Plots Axes | General Plots Axes<br>Plot series2<br>Line Markers<br>Style Element: GraphDataDefault |
|                    | Pattern: Auto:                                                                        |
|                    | Transparency:    Understand    Legend Label:    min      OK   Cancel                  |

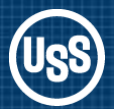

### ODS Graphics Designer – Customize Plot Properties

Axes Tab permits colour, font and size changes to values and labels. Make changes to each axis separately.

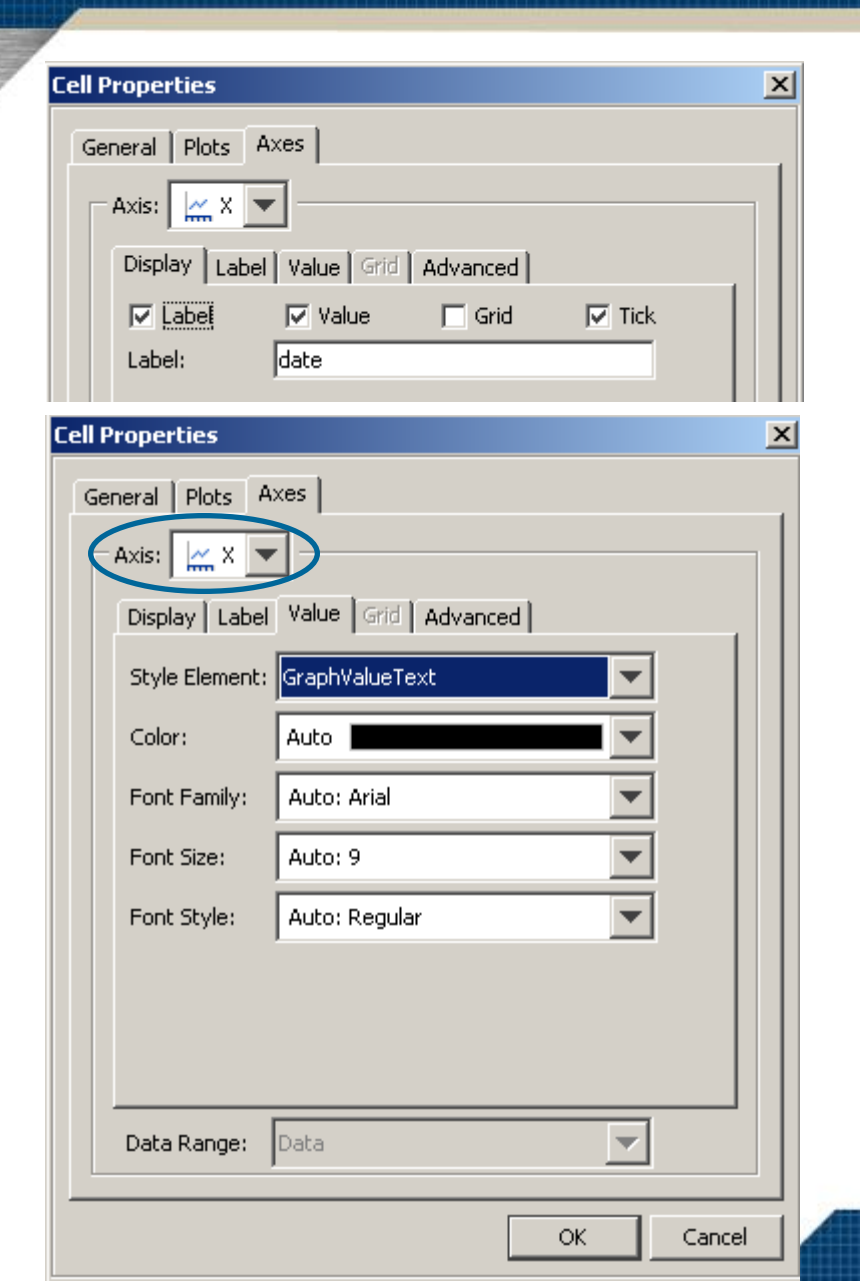

Display Tab allows you to turn Label, Values, Grid and Tick Marks off and on.

Albany AMT is the new Arial. Font size unit is Pts

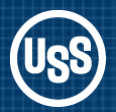

### **ODS** Graphics Designer – Customize

The box plot was widened by dragging the right border of the plot. Title, ylabel & footnote made generic.

Next we want to drag and drop a legend onto the Series chart.

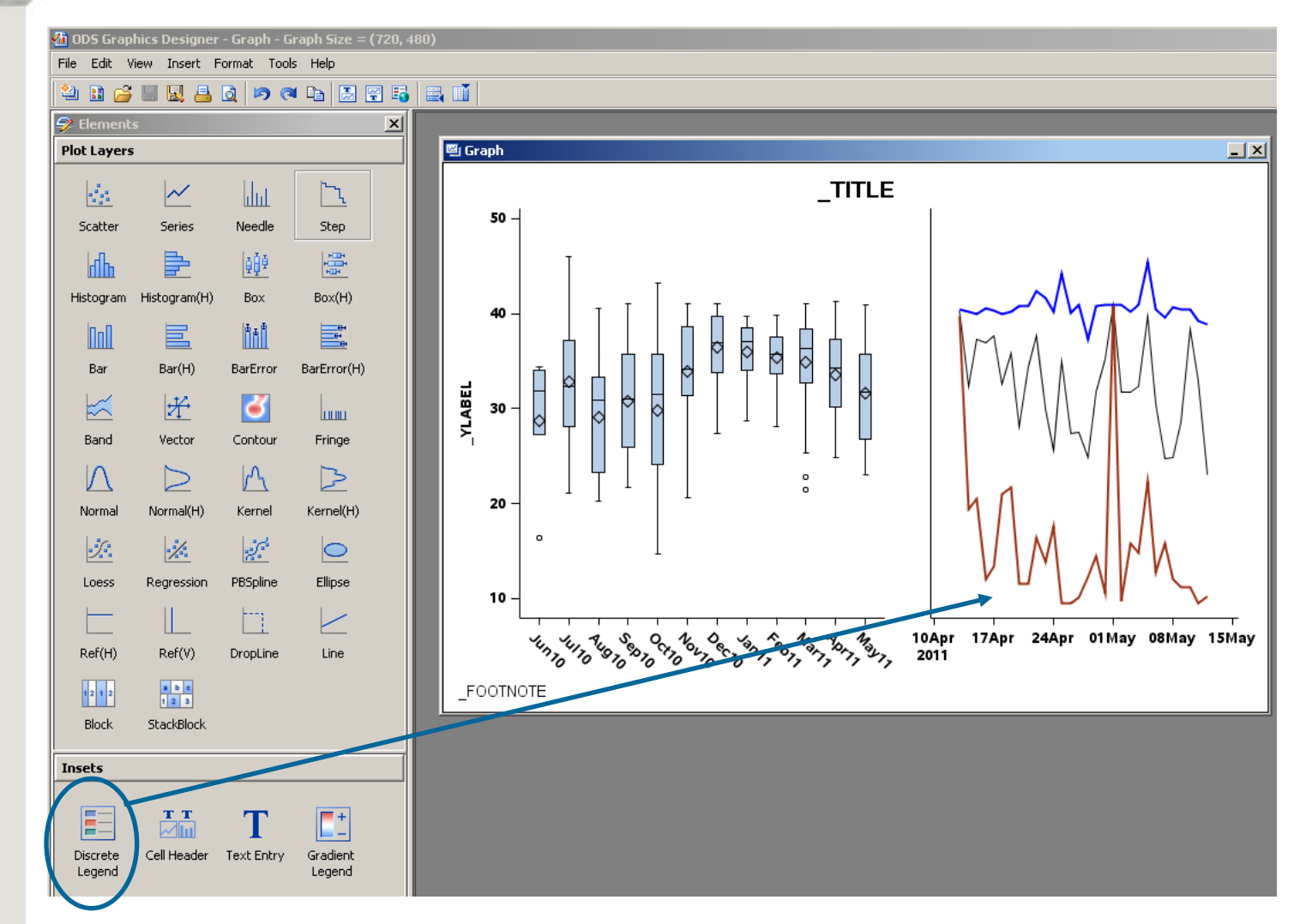

We will move the legend when we look at the code.

ODS Graphics Designer is built with only a subset of the Template code

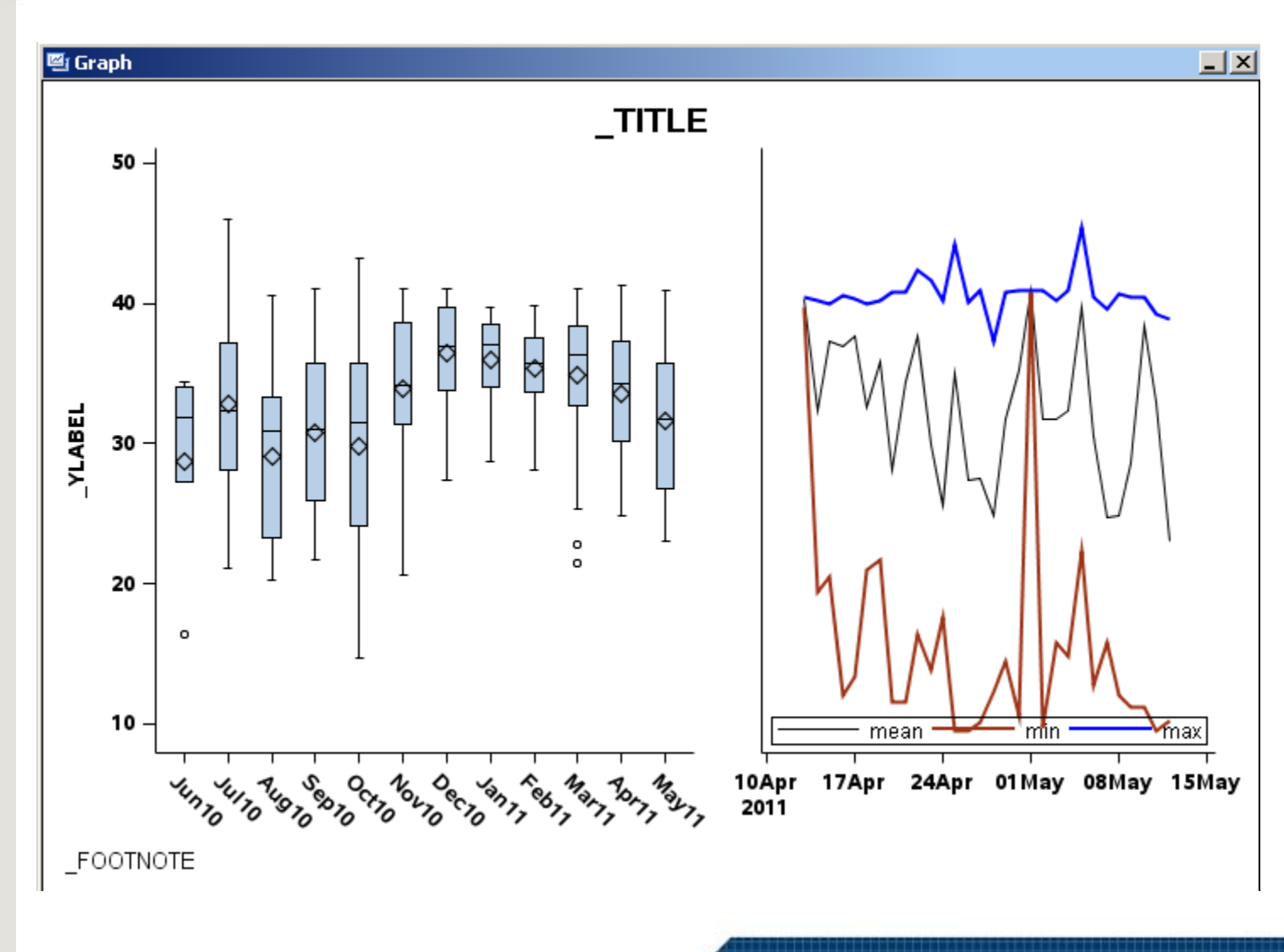

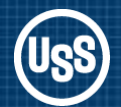

Now to use the PROC TEMPLATE Code

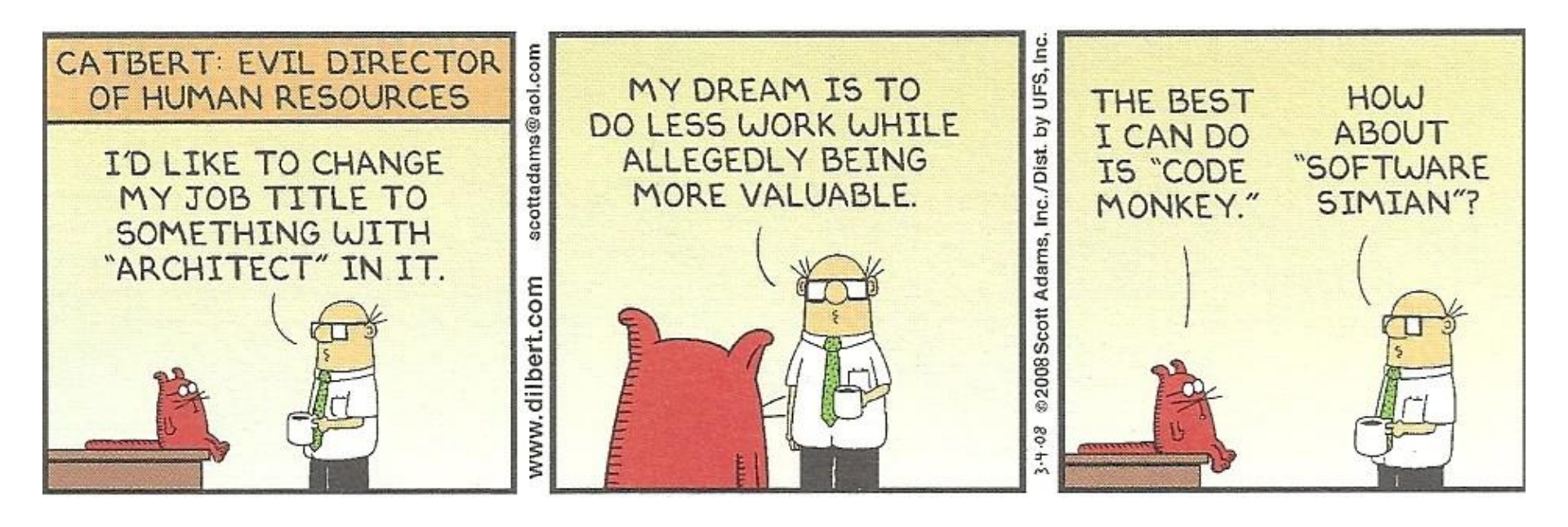

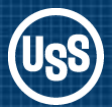

0.0

Select View > Code. In the view window copy all of the code and paste it into the SAS Editor.

We will modify the code to create a template for future use.

| proc template;                   |                                                                               |
|----------------------------------|-------------------------------------------------------------------------------|
| define statgraph sgdesign;       |                                                                               |
| dynamic _FLOW _MONTH _           | _DATE _DATE2 _MIN _DATE3 _MAX _MEAN;                                          |
| begingraph / designheight=4      | 80 designwidth=720;                                                           |
| entrytitle _id='title' halign=ce | enter '_TITLE' / textattrs=(size=14 family='Albany AMT');                     |
| entryfootnote id='footnote'      | halign=left ' FOOTNOTE'/;                                                     |
| lavout lattice id='lattice' /    | columndatarange=data columngutter=10 columnweights=(0.5252365930599369        |
| 0.4747634069                     | 4006314) columns=2 rowdatarange=union rowgutter=10;                           |
| lavout overlav id='overl         | av' / walldisplay=(FILL) xaxisopts=(tickvalueattrs=(weight=BOLD style=NORMAL  |
| size=10 family                   | ='Albany AMT') display=(TICKS TICKVALUES LINE )):                             |
| boxplot id='box' x= M            | /ONTH y= FLOW / name='box':                                                   |
| endlavout:                       | , <u> </u>                                                                    |
| lavout overlav id='overl         | av2' / walldisplay=(FILL) xaxisopts=(tickvalueattrs=(weight=BOLD style=NORMAL |
| size=10 family                   | ='Albany AMT') display=(TICKS TICKVALUES LINE )):                             |
| seriesplot id='series'           | x= DATE y= MEAN / connectorder=xaxis lineattrs=(thickness=2) name='series';   |
| seriesplot id='series2           | " x= DATE2 y= MIN / connectorder=xaxis lineattrs=(color=CX9C3418              |
| thickness=2)                     | name='series2':                                                               |
| seriesplot id='series3           | x= DATE3 y= MAX / connectorder=xaxis lineattrs=(color=CX0000FF                |
| thickness=2)                     | name='series3';                                                               |
| discretelegend id='leg           | gend' 'series' 'series2' 'series3' / border=true displayclipped=true down=1   |
| halign=center                    | location=inside opaque=false order=columnmajor valign=bottom:                 |
| endlayout;                       |                                                                               |
| rowaxes;                         |                                                                               |
| rowaxis _id='rowaxis' /          | ' label='_YLABEL' labelattrs=(weight=BOLD style=NORMAL family='Albany AMT')   |
| tickvalueattrs=                  | (weight=BOLD style=NORMAL size=10 family='Albany AMT');                       |
| endrowaxes;                      |                                                                               |
| endlayout;                       |                                                                               |
| endgraph;                        | 🚯 ODS Graphics Designer - Graph - Graph Size = (680–480)                      |
| end;                             |                                                                               |
| run;                             | File Edit View Insert Format Tools Help                                       |
|                                  |                                                                               |

221

#### **United States Steel Corporation**

Egg

T

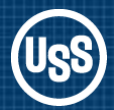

#### Change name

Dynamic like macro arguments: all start with underscore. Consolidate and make generic.

Remove quotes from \_TITLE and \_FOOTNOTE (now dynamic variables) proc template; define statgraph sgdesign; dynamic \_FLOW \_MONTH \_DATE \_DATE2 \_MIN \_DATE3 \_MAX \_MEAN; begingraph / designheight=480 designwidth=720; entrytitle \_id='title' halign=center '\_TITLE' / textattrs=(size=14 family='Albany AMT'); entryfootnote \_id='footnote' halign=left '\_FOOTNOTE' /;

#### Modified code

proc template; define statgraph **SG\_GHSUG**;

# dynamic \_YVARBOX \_MONTH \_DATE \_MIN \_MAX \_MEAN \_TITLE \_FOOTNOTE \_YLABEL;

begingraph / designheight=480 designwidth=720; entrytitle \_id='title' halign=center \_TITLE / textattrs=(size=14 family='Albany AMT'); entryfootnote \_id='footnote' halign=left \_FOOTNOTE /;

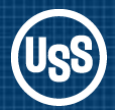

Layout lattice defines layout of charts. Simplify columnweight and reduce column gutter

Layout overlay for the boxplot. Replace boxplot Y variable \_FLOW with dynamic \_YVARBOX

```
layout lattice _id='lattice' / columndatarange=data columngutter=10

columnweights=(0.5252365930599369 0.47476340694006314) columns=2

rowdatarange=union rowgutter=10;
```

```
layout overlay _id='overlay' / walldisplay=(FILL)
xaxisopts=(tickvalueattrs=(weight=BOLD style=NORMAL size=10
family='Albany AMT') display=(TICKS TICKVALUES LINE ));
boxplot _id='box' x=_MONTH y=_FLOW / name='box';
endlayout;
```

#### Modified code

```
layout lattice _id='lattice' / columndatarange=data columngutter=5
columnweights=(0.55 0.45) columns=2
rowdatarange=union rowgutter=10;
```

```
layout overlay _id='overlay' / walldisplay=(FILL)
xaxisopts=(tickvalueattrs=(weight=BOLD style=NORMAL size=10
family='Albany AMT') display=(TICKS TICKVALUES LINE ));
boxplot _id='box' x=_MONTH y=_YVARBOX / name='box';
endlayout;
```

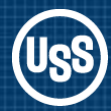

Replace DATE2 and **DATE3** with common dynamic DATE. Rename 'series' as 'series1'

Move legend location from inside to outside.

layout overlay \_id='overlay2' / walldisplay=(FILL) xaxisopts=(tickvalueattrs=(weight=BOLD style=NORMAL size=10 family='Albany AMT') display=(TICKS TICKVALUES LINE )); seriesplot \_id='series' x=\_DATE y=\_MEAN / connectorder=xaxis lineattrs=(thickness=2) name='series'; seriesplot id='series2' x= DATE2 y= MIN / connectorder=xaxis lineattrs=(color=CX9C3418 thickness=2) name='series2': seriesplot id='series3' x= DATE3 y= MAX / connectorder=xaxis lineattrs=(color=CX0000FF thickness=2) name='series3': discretelegend \_id='legend' 'series2' 'series3' / border=true displayclipped=true down=1 halign=center location=inside opaque=false order=columnmajor valign=bottom; endlayout;

#### Modified code

```
layout overlay id='overlay2' / walldisplay=(FILL)
 xaxisopts=(tickvalueattrs=(weight=BOLD style=NORMAL size=10 family='Albany AMT')
   display=(TICKS TICKVALUES LINE ));
 seriesplot _id='series1' x=_DATE y=_MEAN / connectorder=xaxis
   lineattrs=(thickness=2) name='series1';
 seriesplot _id='series2' x=_DATE y=_MIN / connectorder=xaxis
   lineattrs=(color=CX9C3418
                                 thickness=2)
                                                       name='series2':
 seriesplot _id='series3' x=_DATE y=_MAX / connectorder=xaxis
   lineattrs=(color=CX0000FF thickness=2)
                                                       name='series3':
 discretelegend id='legend' 'series1' 'series2' 'series3' / border=true
   displayclipped=true down=1 halign=center location=outside ague=false
   order=columnmajor valign=bottom;
endlayout;
                                                                                 25
                                                  United States Steel Corporation
```

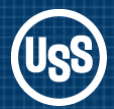

Remove quotes from \_YLABEL (now a dynamic variable)

```
rowaxes;

rowaxis _id='rowaxis' / label='_YLABEL'

labelattrs=(weight=BOLD style=NORMAL family='Albany AMT')

tickvalueattrs=(weight=BOLD style=NORMAL size=10 family='Albany AMT');

endrowaxes;
```

#### Modified code

rowaxes;

```
rowaxis _id='rowaxis' / label=_YLABEL
labelattrs=(weight=BOLD style=NORMAL family='Albany AMT')
tickvalueattrs=(weight=BOLD style=NORMAL size=10 family='Albany AMT');
endrowaxes;
```

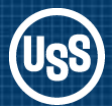

dynamic YVARBOX MONTH DATE MIN MAX MEAN TITLE FOOTNOTE YLABEL; begingraph / designheight=480 designwidth=720; The PROC entrytitle id='title' halign=center TITLE / textattrs=(size=14 family='Albany AMT'); entryfootnote \_id='footnote' halign=left \_FOOTNOTE /; does not layout lattice \_id='lattice' / columndatarange=data columngutter=5 columnweights=(0.55 0.45) columns=2 rowdatarange=union rowgutter=10; identify a layout overlay \_id='overlay' / walldisplay=(FILL) xaxisopts=(tickvalueattrs=(weight=BOLD style=NORMAL data table! size=10 family='Albany AMT') display=(TICKS TICKVALUES LINE )); boxplot id='box' x= MONTH y= YVARBOX / name='box'; endlayout; layout overlay \_id='overlay2' / walldisplay=(FILL) xaxisopts=(tickvalueattrs=(weight=BOLD style=NORMAL size=10 family='Albany AMT') display=(TICKS TICKVALUES LINE )); It is a generic seriesplot id='series1' x= DATE y= MEAN / connectorder=xaxis lineattrs=(thickness=2) name='series1'; template. seriesplot id='series2' x= DATE y= MIN / connectorder=xaxis lineattrs=(color=CX9C3418 thickness=2) name='series2': seriesplot id='series3' x= DATE y= MAX / connectorder=xaxis lineattrs=(color=CX0000FF thickness=2) name='series3'; Submit the discretelegend \_id='legend' 'series1' 'series2' 'series3' / border=true displayclipped=true down=1 halign=center location=outside opague=false order=columnmajor valign=bottom; code. endlayout; rowaxes; rowaxis \_id='rowaxis' / label=\_YLABEL labelattrs=(weight=BOLD style=NORMAL family='Albany AMT') tickvalueattrs=(weight=BOLD style=NORMAL size=10 family='Albany AMT'); endrowaxes:

proc template;

define statgraph SG GHSUG;

```
endlayout;
endgraph;
```

```
end;
```

run;

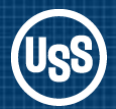

STATGRAPH template is saved locally in a SAS itemstore. NOTE: STATGRAPH 'Sg\_ghsug' has been saved to: SASUSER.TEMPLAT 24 run; NOTE: PROCEDURE TEMPLATE used (Total process time): real time 0.60 seconds cpu time 0.12 seconds

Want to save templates to an itemstore to share with others. proc template; define statgraph sg\_ghsug /store=libref.SG\_TEMPLATE;

ODS path (prepend) libref.SG\_TEMPLATE (read);

ODS path statement will search SG\_TEMPLATE first. ods path show; Current ODS PATH list is:

LIBREF.SG\_TEMPLATE(READ)
 SASUSER.TEMPLAT(UPDATE)
 SASHELP.TMPLMST(READ)

Add statement to autoexec file.

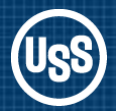

ODS LISTING specifies the output location.

PROC SGRENDER acts like a macro invocation to process the data.

*Output created as a PNG file*. ods listing gpath="e:\temporary" image\_dpi=100;

#### ods listing;

NOTE: Listing image output written to e:\temporary\ghsug1.png. NOTE: There were 326 observations read from the data set DATA.CHART\_DATA. NOTE: PROCEDURE SGRENDER used (Total process time): real time 0.29 seconds cpu time 0.09 seconds

Default path: d:\Program Files\SAS\SASFoundation\9.2\

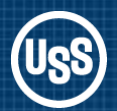

### **ODS** Graphics Designer

Chart looks good except for the vertical axis on the Series chart.

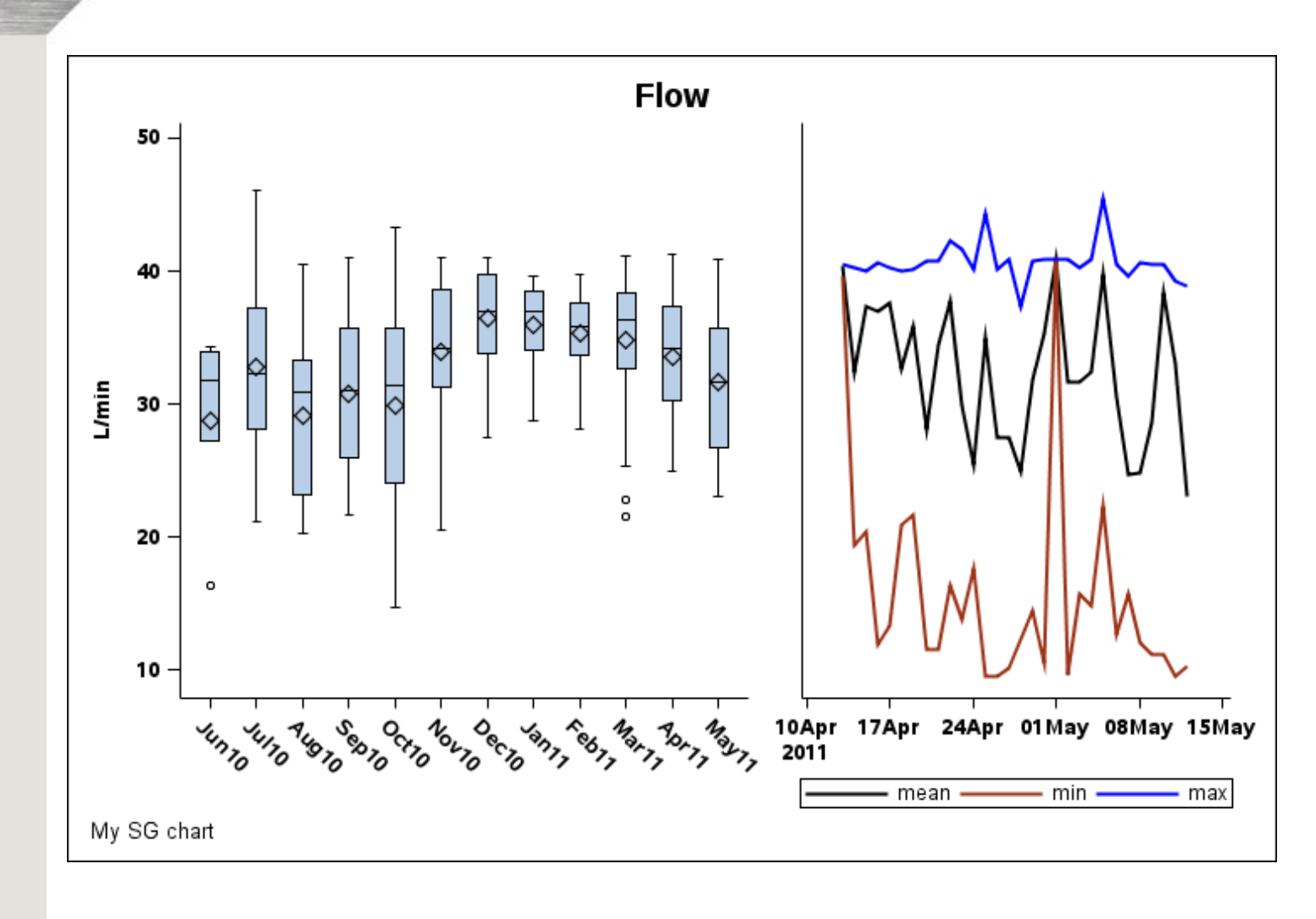

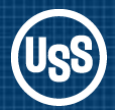

### ODS Graphics Designer – Customizing the Output

Create yaxisopts for the boxplot and series plot overlays.

Delete the rowaxes statements.

```
layout overlay _id='overlay' / walldisplay=(FILL)
xaxisopts=(tickvalueattrs=(weight=BOLD style=NORMAL size=10
family='Albany AMT') display=(TICKS TICKVALUES LINE ));
yaxisopts=(tickvalueattrs=(weight=BOLD style=NORMAL size=10
family='Albany AMT')
display=(TICKS TICKVALUES LINE )
labelattrs=(weight=BOLD style=NORMAL family='Albany AMT')
label=_YLABEL);
boxplot _id='box' x=_MONTH y=_YVARBOX / name='box';
endlayout;
```

layout overlay \_id='overlay2' / walldisplay=(FILL)
xaxisopts=(tickvalueattrs=(weight=BOLD style=NORMAL size=10
family='Albany AMT') display=(TICKS TICKVALUES LINE ))
yaxisopts=(display=none);

```
rowaxes;
rowaxis _id='rowaxis' / label=_YLABEL
labelattrs=(weight=BOLD style=NORMAL family='Albany AMT')
tickvalueattrs=(weight=BOLD style=NORMAL size=10 family='Albany AMT');
endrowaxes:
```

### **ODS** Graphics Designer

The finished chart as a PNG file.

How do I share the produced graph with others?

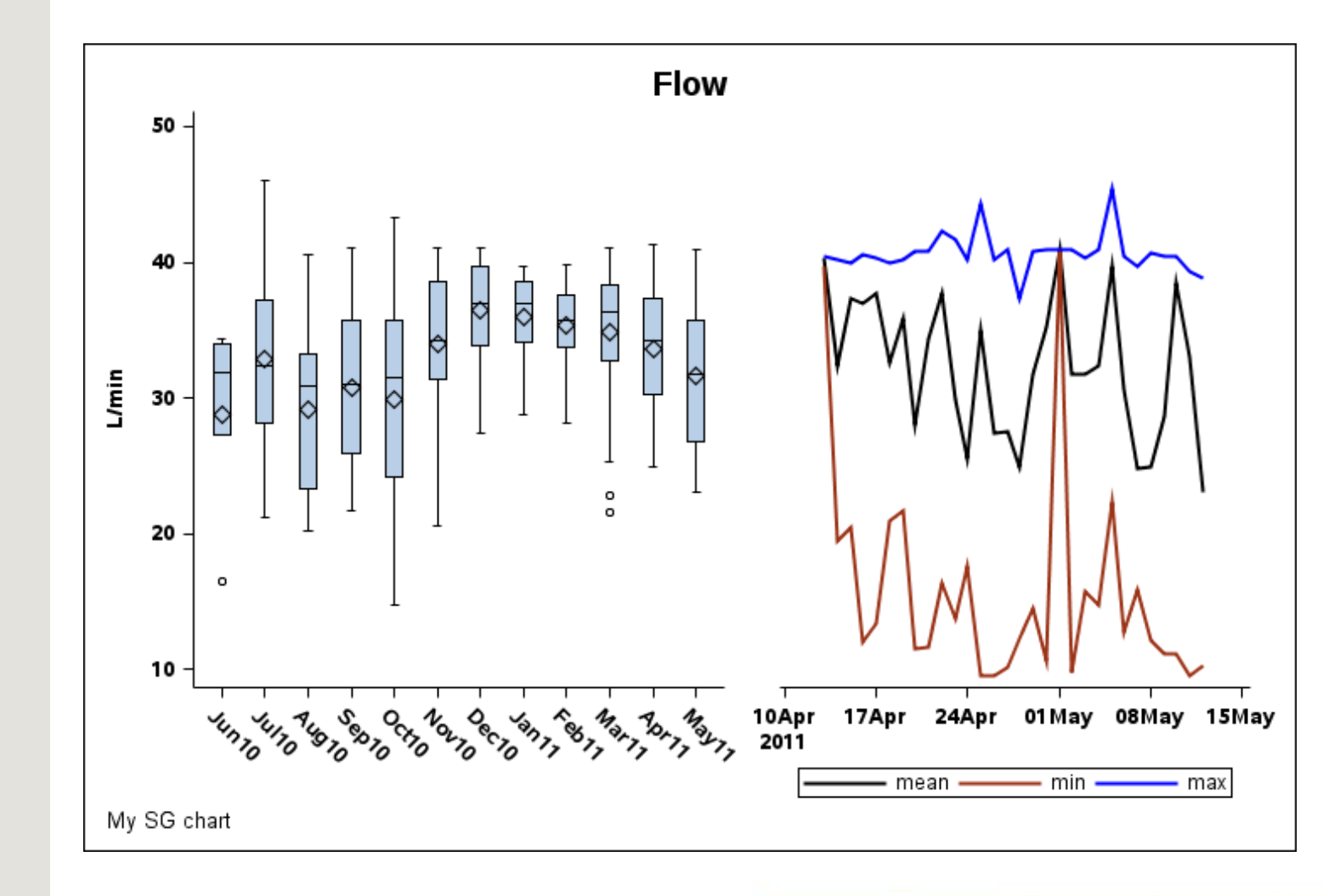

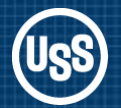

### **PDF Advantages**

- Multiple charts available in a single file
- More than one chart can be displayed on a page
- Charts can be click, copy and paste into WORD or PowerPoint !!!
- Charts can be part of a comprehensive report

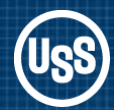

### ODS Graphics Designer – PDF Output

ODS graphics on and specify the height and width of the output.

No need to set goptions device=sasprtc;

With ODS noresults there is no need for object= on the PROC SGRENDER line.

```
options orientation=landscape nonumber nodate;
ods escapechar='^';
ods listing image_dpi=100 close;
ods noresults;
ods pdf file="e:\temporary\file.pdf" notoc columns=2 startpage=no;
```

/\* Output is 4 graphs to a page in a 2x2 layout with an ods startpage after each column \*/

#### ods graphics on /height=3.3in width=4.9in;

```
proc sgrender data=data.chart_data template=sg_ghsug;
dynamic _DATE="date" _MONTH="month"
    _MEAN="mean" _MAX="max" _MIN="min"
    _YVARBOX="flow" _YLABEL="L/min"
    _TITLE="Flow" _FOOTNOTE="My SG chart";
```

run;

... more charts

ods pdf close; ods listing; ods results;

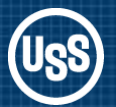

ODS Graphics Designer – PDF Output

#### Effect of Output Size on Font Appearance

Default graph size produced for 8.5 x 11 paper in portrait mode

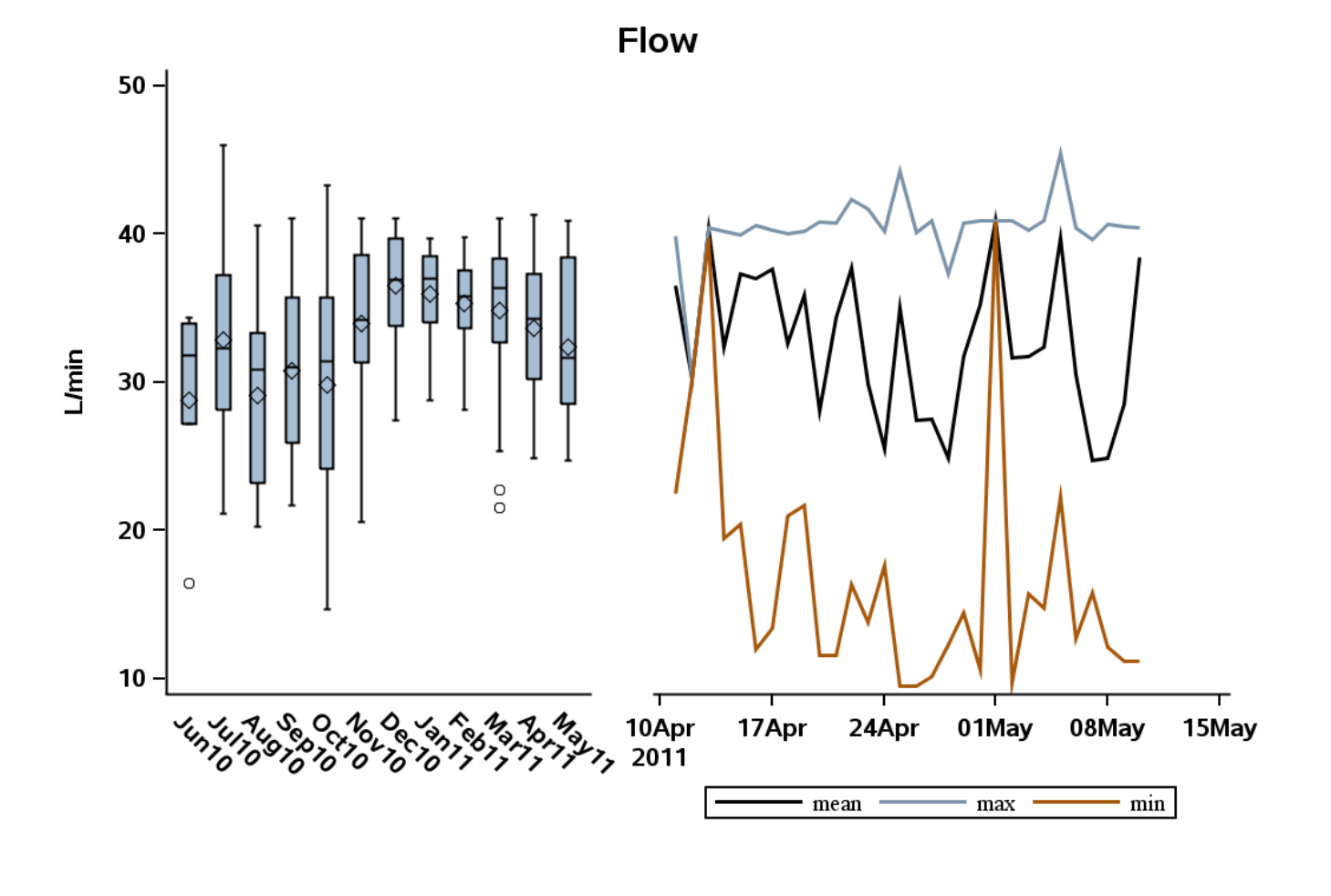

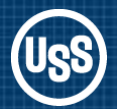

ODS Graphics Designer – PDF Output

Effect of Output Size on Font Appearance

Graph size 3.3in high 4.9in wide

Font height is absolute points. Font appears larger compared to the chart size.

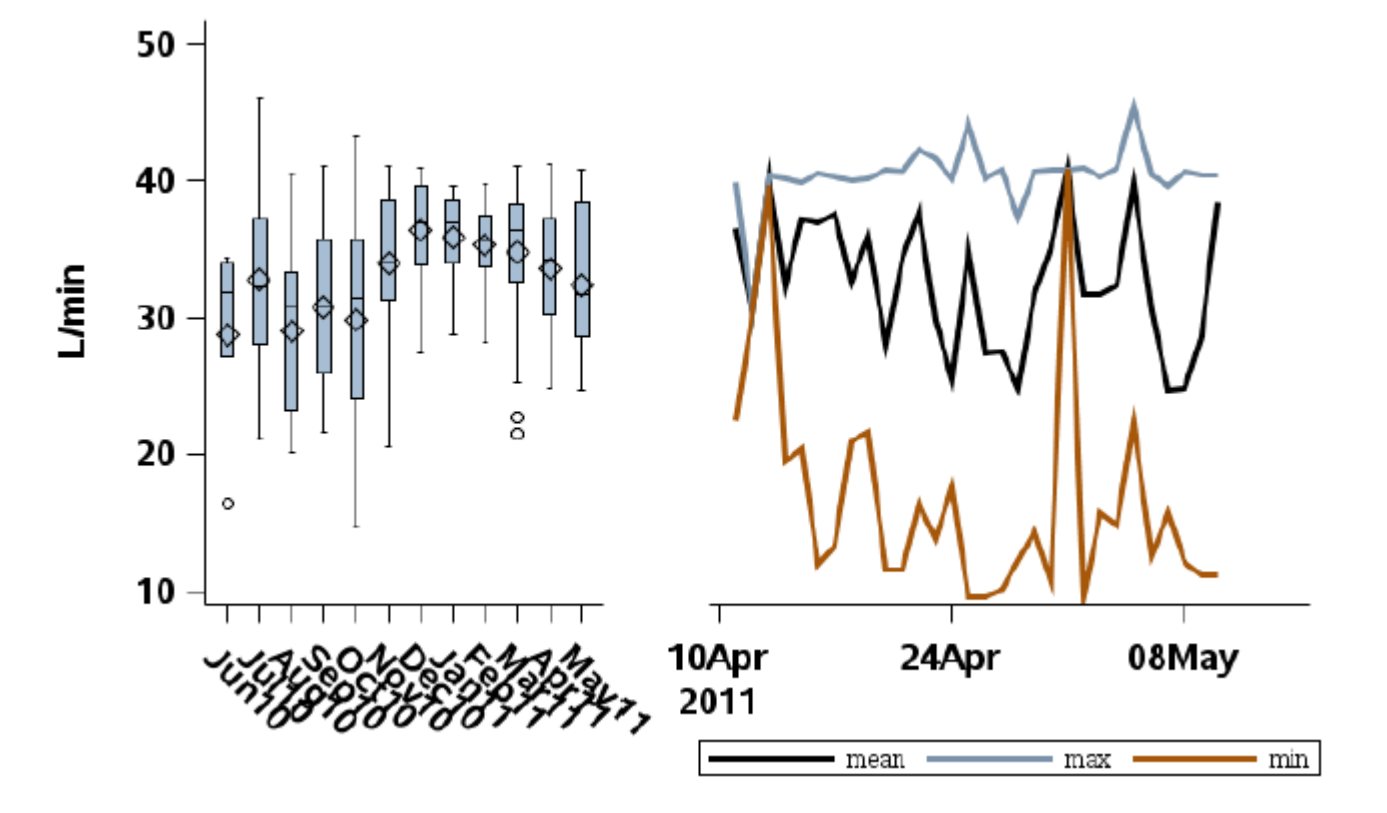

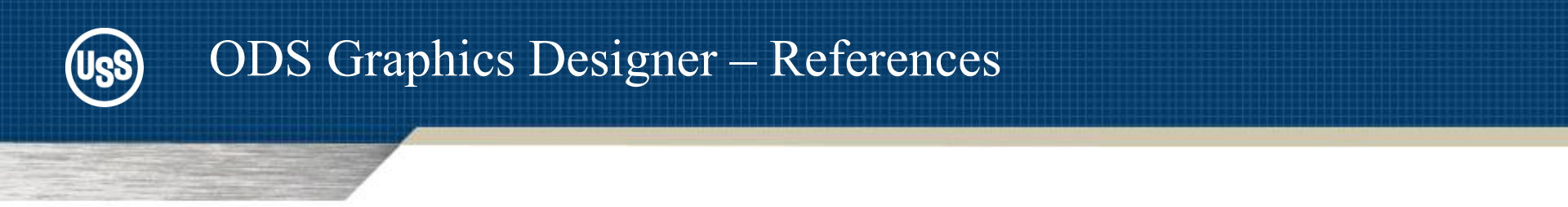

### Using the ODS Graphics Designer to Create Your Own Templates. Philip R Holland. Paper 034-2010, SAS Global Forum 2010

ODS Graphics Designer An Interactive Tool for Creating Batchable Graphs. Sanjay Matange. NESUG 2009 Poster

SAS/GRAPH® 9.2: ODS Graphics Designer Help. What's New in SAS 9.3 ODS Graphics Designer. Support.sas.com

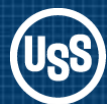

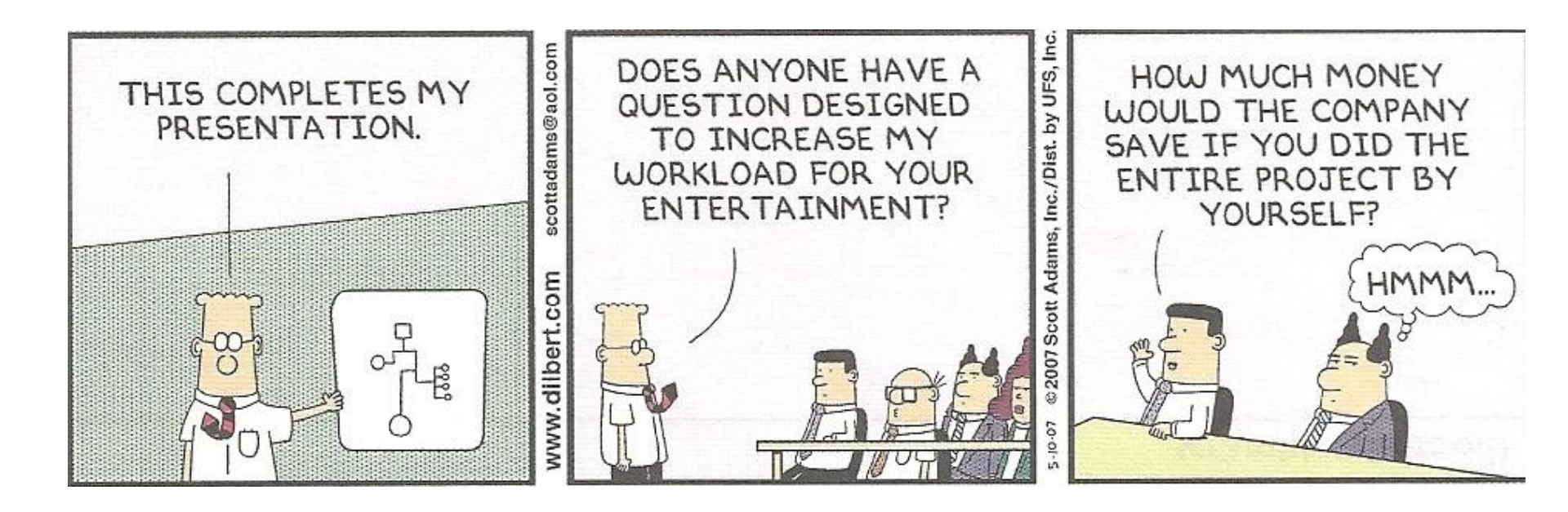